## SAGE BUSINESS CLOUD ACCOUNTING

## **USER ACCESS PERMISSIONS - USER MANUAL**

www.pwholdings.lk +94 777 885 883 info@pwholdings.lk

## Contents

| Iser Access Permissions3 |
|--------------------------|
|--------------------------|

## **User Access Permissions**

In Accounting you assign permissions per user according to the menu options.

To access this function, go to Administration...Control User Access. The following screen displays:

| Contr       | ol User Access                                   |          |                 |                                |                                    |                 |    |
|-------------|--------------------------------------------------|----------|-----------------|--------------------------------|------------------------------------|-----------------|----|
| Select th   | e company to manage user access and perm         | nissions |                 |                                |                                    |                 |    |
| Select      | Name 🔺                                           |          | Email           |                                |                                    | Active          |    |
|             | Brett's Buggy Shop                               | l        | brett.parkin@sa | gepastel.com                   |                                    |                 | *  |
|             | Company                                          |          |                 |                                |                                    |                 |    |
|             | Help Centre Training Company                     |          |                 |                                |                                    |                 |    |
|             | Help Centre Training Company Ltd                 |          |                 |                                |                                    |                 |    |
|             | Help Company                                     |          |                 |                                |                                    |                 |    |
| € €   F     | Page 1 of 3   > >    C                           |          |                 |                                | Disp                               | laying 1 - 5 of | 11 |
| List of al  | l users you have invited                         |          | Users that      | have access to Help            | Company                            |                 |    |
| Name        | Email                                            |          |                 | Name                           | Email                              |                 |    |
| My Busines  | s User lene.eksteen@pastel.co.za                 |          | permissions     | My Business User               | lene.eksteen@pastel.co.za          | •               | *  |
|             |                                                  |          | permissions     | Gerhard van der Berg           | gerhard@pastel.co.za               | •               |    |
|             |                                                  | -        |                 |                                |                                    |                 | -  |
| Drag a user | to the right to give them access to Help Company |          | To remove a u   | ser, choose the delete button. | To set permissions, click the perm | nissions link.  |    |
|             |                                                  | Sa       | ive             |                                |                                    |                 |    |

Click on the permissions link next to the user you want to assign permissions to. The following screen displays:

| Allowed      |
|--------------|
|              |
|              |
|              |
|              |
|              |
|              |
|              |
|              |
|              |
|              |
|              |
| $\checkmark$ |
| $\checkmark$ |
|              |
|              |
|              |

If you want to grant a user permission to all the menu options, check all of the check boxes displayed in the Allowed column. If you want to grant a user permission to specific menu options, check the check box next to the main menu options that you want to grant access to.

In order to assign detailed permissions to a user, expand the menu options displayed in the previous screen.

| User Permissions - Gerhard van der Berg |                                                                                                    |
|-----------------------------------------|----------------------------------------------------------------------------------------------------|
| Access Options                          |                                                                                                    |
| Name                                    | Allowed                                                                                                    |
| Accountant's Area                       |                                                                                                    |
| Add a Note                              |                                                                                                    |
| Journals Processed Report               |                                                                                                    |
| Process Journal Entries                 |                                                                                                    |
| Edit/Delete Journal Entry               |                                                                                                    |
| Process Journal Entry                   |                                                                                                    |
| 🕀 Reports                               |                                                                                                    |
| Opening Balances and VAT Adjustments    |                                                                                                    |
| Send a Note to My Accountant            |                                                                                                    |
| Trial Balance Export                    |                                                                                                    |
| Accounts                                |                                                                                                    |
| ··· Account Reporting Groups            |                                                                                                    |
| ··· Accounts                            |                                                                                                    |
| Adjust Account Opening Balances         |                                                                                                    |
| Add-Ons                                 | <ul> <li>The second second</li></ul> |
| Save                                    |                                                                                                    |

Now you can assign detailed permissions by checking the check boxes next to specific tasks that you want the user to access or perform.

Click on the Save button to save the permissions for the user.